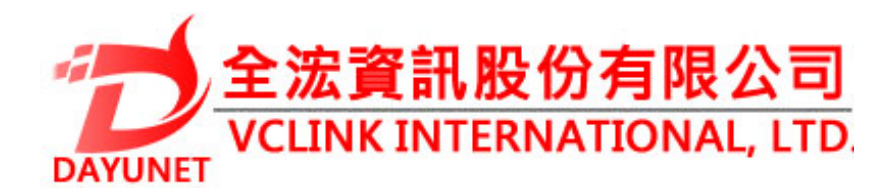

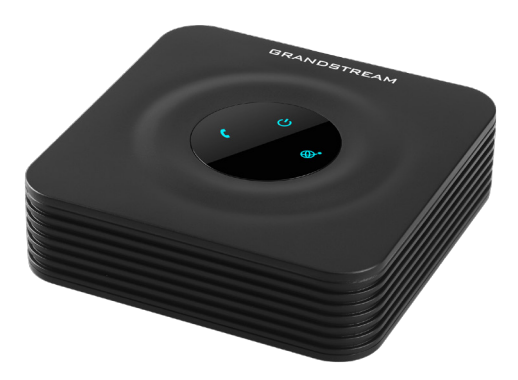

22175 新北市汐止區新台五路一段99號16樓之2

Tel: (02) 2697-5198

Fax: (02) 2697-5196

www.dayunet.com.tw

For Warranty and RMA information, please visit www.dayunet.com.tw

HT801

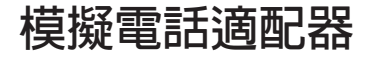

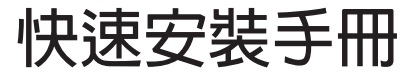

HT801不預設對醫院,執法機構,醫療中心 (急救服務)以及各種緊急服務的緊急通話服 務。用戶必須自行設定緊急通話功能。用戶 必須自行購買SIP兼容的網絡電話服務,正確 的設定HT801使用該服務,並定期測試您的配 置以確保HT801如預期工作,否則請購買傳統 無線或有線電話服務來撥打緊急通話。

Grandstream Networks 公司的HT801不支持 緊急通話服務。Grandstream Networks 公 司、其管理者和員工以及其相關機構對此所告 成的任何索賠、損失或者損害都不負有任何法 律追究責任。在此,您將無權對任何以及所有 由於無法通過HT801撥打緊急電話以及沒有遵 照前段文字描述而造成緊急通話失敗的事件提 出訴訟。

注意事 :

. 請不要打開、拆卸或修改該設備。

. 請不要使用第三方的電源適配器。

請不要在超出-10至60攝氏度的環境下使用此設備。

. 請不要將HT801暴露在超出相對濕度10-90%範圍外的環境中。 請不要在設備啟動或升級過程中斷開電源。上述操作會導致設 備本身的程序損壞,進而導致設備無法啟動。

#### 設備包裝清單:

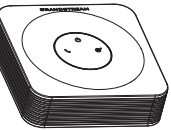

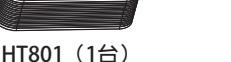

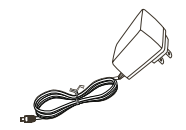

5V 電源適配器(1個)

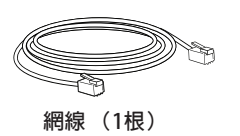

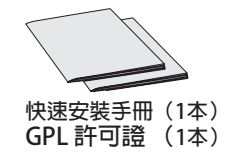

# 產品概覽:

HT801是一款單口模擬電話網關(ATA),幫助用戶創建質量高清和管理便 捷的IP電話解決方案,廣泛適用於家庭用戶和辦公用戶。它的外觀小巧輕 便,高清晰語音質量,先進的VoIP功能,安全的隱私保護和全自動配置,既滿 足了將普通模擬電話應用在IP網絡電話上的需要,又提供了高清晰通話質量 的通訊服務。不管是個人用戶還是大型商業用戶,HT801都是您理想的選擇。

HT801接口

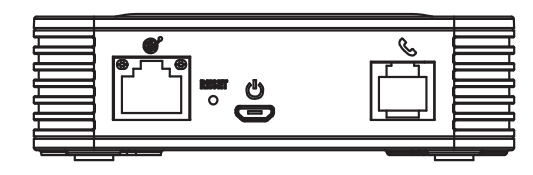

| 端口       | 描述                                 |
|----------|------------------------------------|
| ()<br>() | 網絡接口,使用RJ45網線將您的HT801連接<br>到您的網關上。 |
| U        | Micro-USB接口,連接HT801電源(5V - 1A)。    |
| Ś        | FXS接口,使用RJ-11電話線,連接模擬電話/<br>傳真機。   |
| RESET    | 恢復出廠設置按鈕,按下7秒鐘使設備恢復至<br>出廠時的默認設置   |

#### 連接HT801

- 2. 請將網線一端連接至HT801的WAN口或LAN口,另一頭連接到上行網口(如路由器或調制調解器等。)
- 3. 請連接HT801的電源適配器,接通電源。
- 4. 當HT801完全預備好可供使用時,電源,網絡和電話的LED燈會常亮。

### 配置HT801

您可以通過瀏覽器登錄設備内置的網頁界面或者通過交IVR菜單來配置您的HT801。

### 獲取IP地址

HT801默認從DHCP服務器自動獲取IP地址,您可以先連接一台電話到HT801上,再通過交互式語音導航(IVR)菜單來獲取其IP地址。

請參考以下步驟來進入IVR菜單:

- 1. 請將一台模擬電話連接到HT801的電話端口上。
- 2. 請按\*\*\*(按星號鍵三次)進入到IVR菜單,您將聽到提示音:請輸入菜單選項。
- 3. 請按02,電話將會語音播報HT801當前的IP地址。

## 使用WEB頁面進行配置

- 1. 請將一台電腦連接到HT801同一網絡,確保HT801已開機。
- 2. 請通過IVR菜單找到HT801的IP地址。
- 3. 請打開電腦的瀏覽器。
- 4. 請在瀏覽器的地址欄裡輸入HT801的IP地址。
- 5. 輸入管理員管理以進入網頁配置菜單。(默認admin用户的密碼是admin)

- 提示:電腦必須與HT801連接在同一個子網下,為確保這點,可將電腦和HT801 連接至同一個集線器或者交換機。
- 請下載用戶手冊和常見問題解答以獲得更詳細的配置說明: <u>http://www.grandstream.com/our-products</u>